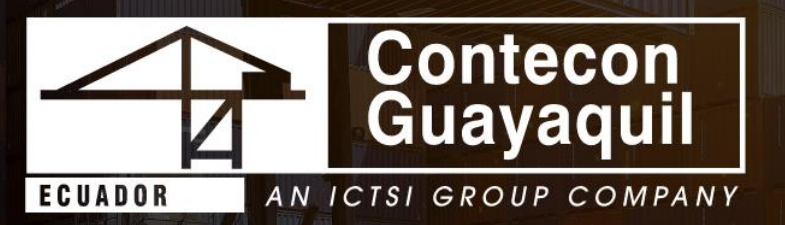

## Instructivo para Actualización de Documentos en la Terminal Virtual de Contecon Guayaquil S.A

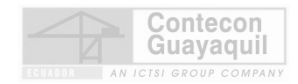

## Historial de Versiones

| Página | Fecha      | Autor                   | Comentarios            |
|--------|------------|-------------------------|------------------------|
| 1      | 22-11-2024 | Permisos y Credenciales | Creación del documento |

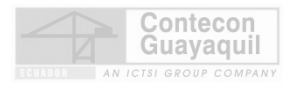

## Pasos a Seguir para Actualización de Documentos en Terminal Virtual

1. Ingrese a Terminal Virtual <u>https://apps.cgsa.com.ec/Terminal/login.aspx</u>

|                          | Terminal Virtual                                        |                                  |     |
|--------------------------|---------------------------------------------------------|----------------------------------|-----|
|                          | Iniciar Sesión<br>Ingrese su nombre de usuario y contra | Iseña                            |     |
|                          |                                                         |                                  |     |
|                          | Contraseña                                              |                                  |     |
|                          | ÷                                                       |                                  |     |
|                          | ¿Olvidaste tu co                                        | Intraseña?                       |     |
|                          |                                                         |                                  |     |
|                          |                                                         |                                  |     |
|                          | Ingresar                                                |                                  |     |
|                          | 🖒 No tengo usuario                                      |                                  |     |
|                          |                                                         |                                  |     |
| 2. Ingrese al menú Gesti | ón de Acceso                                            |                                  |     |
|                          |                                                         | Bienvenido:<br>Salir Cambiar Cla | ave |
| 🔓 Inicio                 |                                                         |                                  |     |
| Depósito de Vacíos       |                                                         |                                  |     |
| (§) Gestión Financiera   |                                                         | · · ·                            |     |
| Servicio al Cliente      | 022                                                     |                                  |     |
|                          |                                                         |                                  |     |
|                          |                                                         |                                  |     |
|                          |                                                         |                                  |     |
| Versión: 1.0             |                                                         |                                  |     |
| Fecha: 25/11/2024        |                                                         |                                  | 3   |
|                          |                                                         |                                  |     |
|                          |                                                         |                                  |     |

3. Seleccione la opción Actualización de Documentos.

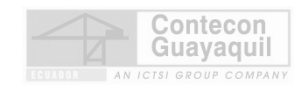

|                      |                                     |                                              | Bienvenido:                                                    | Salir Cambiar Clave                                                       |
|----------------------|-------------------------------------|----------------------------------------------|----------------------------------------------------------------|---------------------------------------------------------------------------|
| 🟠 Inicio             | Gestión de Accesos »                |                                              |                                                                |                                                                           |
| Depósito de Vacíos   |                                     |                                              |                                                                |                                                                           |
| Gestión Financiera   | Filtrar por: Control Acceso - Er    | mpresa                                       |                                                                |                                                                           |
| 🖉 Gestión de Accesos |                                     |                                              |                                                                |                                                                           |
| Servicio al Cliente  |                                     |                                              |                                                                |                                                                           |
|                      | Actualización de<br>Documentos      | Actualización de<br>Empresa de<br>Transporte | Actualizar datos de<br>Empresa                                 | Consola de<br>Solicitudes                                                 |
|                      |                                     |                                              |                                                                |                                                                           |
|                      | Consulta Información<br>Colaborador | Consulta Información<br>Vehículo             | Solicitar Acceso a la<br>Terminal (Con<br>Credencial Temporal) | Solicitar Acceso a la<br>Terminal sin<br>Credencial (Pase<br>Provisional) |

4. Seleccione el nombre del conductor o el vehículo cuya documentación desea actualizar. De clic en el botón AC.

| LTRO Q<br>LABORADOR ESTADO                                      |  |
|-----------------------------------------------------------------|--|
| LLABORADOR ESTADO                                               |  |
| LABORADOR ESTADO                                                |  |
| 20499530 - CALERO CALDERON EDWIN DAVID ACTIVO - 22-11-2026      |  |
| 7131631 - BRIONES CRUZ LUIS EDUARDO ACTIVO - 15-11-2026         |  |
| 1696866 - ESMERALDAS SALTOS WASHINGTON RAUL ACTIVO - 15-11-2026 |  |
| 374067 - MUÑOZ ARROYO CARLOS ENRIQUE ACTIVO - 15-11-2026        |  |
| 639682 - QUIROZ MERCHAN ROY ALFREDO AGTIVO - 15-11-2026         |  |
| 8640833 - SANCHEZ ARIAS ROBERTO CARLOS ACTIVO - 15-11-2026      |  |
| 1 2 3 4 5 6 7 8 9 10                                            |  |
|                                                                 |  |
|                                                                 |  |

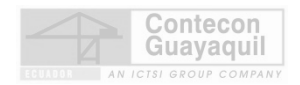

5. Automáticamente, el sistema mostrará una ventana en el lado derecho de la pantalla. Seleccione el tipo de documento que desea actualizar.

| Detalle de Colaboradores                  |                     |    | DOCUMENTOS                                  |                          |              |      |
|-------------------------------------------|---------------------|----|---------------------------------------------|--------------------------|--------------|------|
| FILTRO                                    |                     | Q  | 1720499530                                  | - CALERO CALD            | ERON EDWIN D | AVID |
| COLABORADOR                               | ESTADO              |    |                                             |                          |              |      |
| 20499530 - CALERO CALDERON EDWIN DAVID    | ACTIVO - 22-11-2026 | AC |                                             | FECHA                    |              |      |
| 31631 - BRIONES CRUZ LUIS EDUARDO         | ACTIVO - 15-11-2026 | AC | DOCUMENTO                                   | CADUCIDAD                | ESTADO       | RUTA |
| 26866 - ESMERALDAS SALTOS WASHINGTON RAUL | ACTIVO - 15-11-2026 | AC | Copia a color<br>de Licencia<br>de Conducir | 11/14/2029<br>5:00:00 AM | ACTIVO       |      |
| 67 - MUÑOZ ARROYO CARLOS ENRIQUE          | ACTIVO - 15-11-2026 | AC | Detalle de                                  |                          | MODIFICAR    |      |
| 82 - QUIROZ MERCHAN ROY ALFREDO           | ACTIVO - 15-11-2026 | AC | Comprobante<br>de Pago,                     |                          | MODIFICAT    |      |
| 33 - SANCHEZ ARIAS ROBERTO CARLOS         | ACTIVO - 15-11-2026 | AC | Planilla IESS.                              |                          |              |      |
| 1 2 3 4                                   | 5 6 7 8 9           | 10 | Copia a color<br>de Cedula de<br>Identidad  |                          | MODIFICAR    |      |
| lle de Vehículos                          |                     |    |                                             |                          |              |      |
| ITRO                                      |                     |    |                                             |                          | ENVIAR SOLIC | ITUD |

6. Se abrirá una ventana para adjuntar el documento en formato PDF. Una vez seleccionado el archivo, haga clic en el botón "Cargar".

| Ļ                          | CARGA DE                                                                | ARCHIV            | 0            |             |          | _ | Riem | venido: CIATE | X<br>X   |  |  |   |  |
|----------------------------|-------------------------------------------------------------------------|-------------------|--------------|-------------|----------|---|------|---------------|----------|--|--|---|--|
| RJ<br>53<br>63<br>00<br>00 | Archivo PDF                                                             | Seleccionar archi | ivo MAPA.pdf | Cargar      | Cancelar |   |      |               | AT<br>IT |  |  |   |  |
| /. E                       | De clic en el                                                           | botón '           | Enviar       | Solicituo   | 1″       |   |      |               |          |  |  |   |  |
|                            | DOCUMENTO FECHA<br>CADUCIDAD<br>Copia a color<br>de Licencia 5:00:00 AM | ESTADO R          |              | Seleccionar |          |   |      |               |          |  |  |   |  |
|                            | de Conducir<br>Detalle de<br>Comprobante<br>de Pago,<br>Planilla IESS.  | MODIFICAR ie      | esss.pdf     |             |          |   |      |               |          |  |  |   |  |
|                            | Copia a color<br>de Cedula de<br>Identidad                              | MODIFICAR         | (            |             |          |   |      |               |          |  |  |   |  |
|                            | -                                                                       | ENVIAR SOLICITUE  | D            |             |          |   |      |               |          |  |  |   |  |
| Versi                      | ón: 1.0                                                                 |                   |              |             |          |   |      |               |          |  |  |   |  |
| Fecha                      | a: 25/11/2024                                                           |                   |              |             |          |   |      |               |          |  |  | 5 |  |

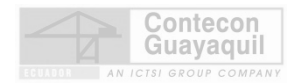

8. El sistema generará automáticamente un número de solicitud para su seguimiento.

| DOCUMENTOS:                                                                                                    |  |
|----------------------------------------------------------------------------------------------------|--|
| EAG0724                                                                                                    |  |
|                                                                                                    |  |
| Informativo! Se procedió a generar la solicitud # 208445 de actualización de documentos de<br>Vehículos, con éxito |  |

9. Su solicitud será atendida en el lapso de 48 horas laborables.

## Generalidades

- El archivo pdf no puede pesar más de 2 megas.
- Los conductores en color rojo han cumplido su período de registro de dos años y necesitan generar una solicitud de Renovación. En estos casos, el sistema no permitirá actualizar documentos mediante el módulo "Actualización de Documentos".
- Para los vehículos en color rojo, es posible actualizar la Póliza y el Certificado de Pesos y Medidas (MTOP) a través del módulo "Actualización de Documentos". Sin embargo, si el permiso de ingreso ha superado los dos años de vigencia, la solicitud será rechazada y se notificará la necesidad de realizar una solicitud de Renovación en la plataforma.

Fecha: 25/11/2024